## **Docupace Compatibility View Issue**

This guide corrects a compatibility view issue with Docupace for <u>Internet Explorer users only</u>. If you click on the retrieve tab in Docupace and everything is missing and requires you to scroll to find SSN/TIN, Last Name, First Name or Household, the following steps will correct your issue:

1. Select settings ( icon in the upper right hand corner) in Internet Explorer and then select 'Compatibility View settings':

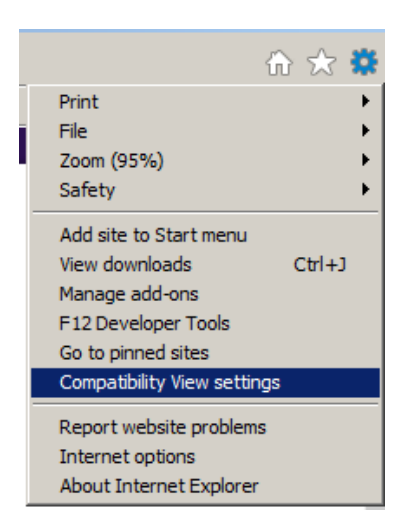

2. A pop out window should appear on your screen and you will need to add the web address of \*paperout.com to the list:

| Compatibility View Settings                                   | ×      |
|---------------------------------------------------------------|--------|
| Change Compatibility View Settings                            |        |
| Add this website:                                             |        |
|                                                               | Add    |
| Websites you've added to Compatibility View:                  |        |
| *paperout.com                                                 | Remove |
| Solution Display intranet sites in Compatibility View         |        |
| Use Microsoft compatibility lists                             |        |
| Learn more by reading the Internet Explorer privacy statement |        |
|                                                               | Close  |

 Your retrieve tab should be back to its normal view. If this does not work, please contact Nick Olendorf at <u>nicko@investment-planners.com</u>. Thank you.